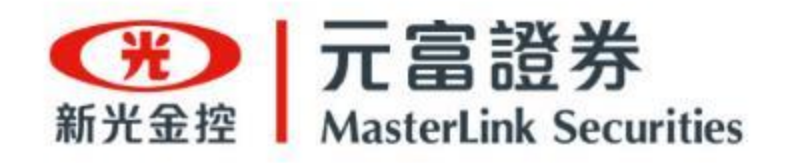

# 《線上開戶GO 》操作手冊 加開分戶帳

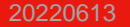

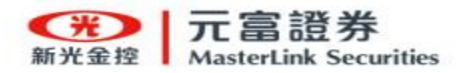

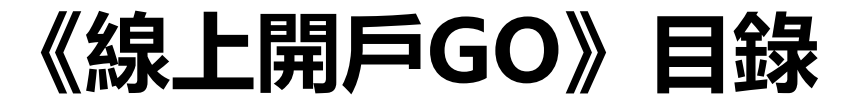

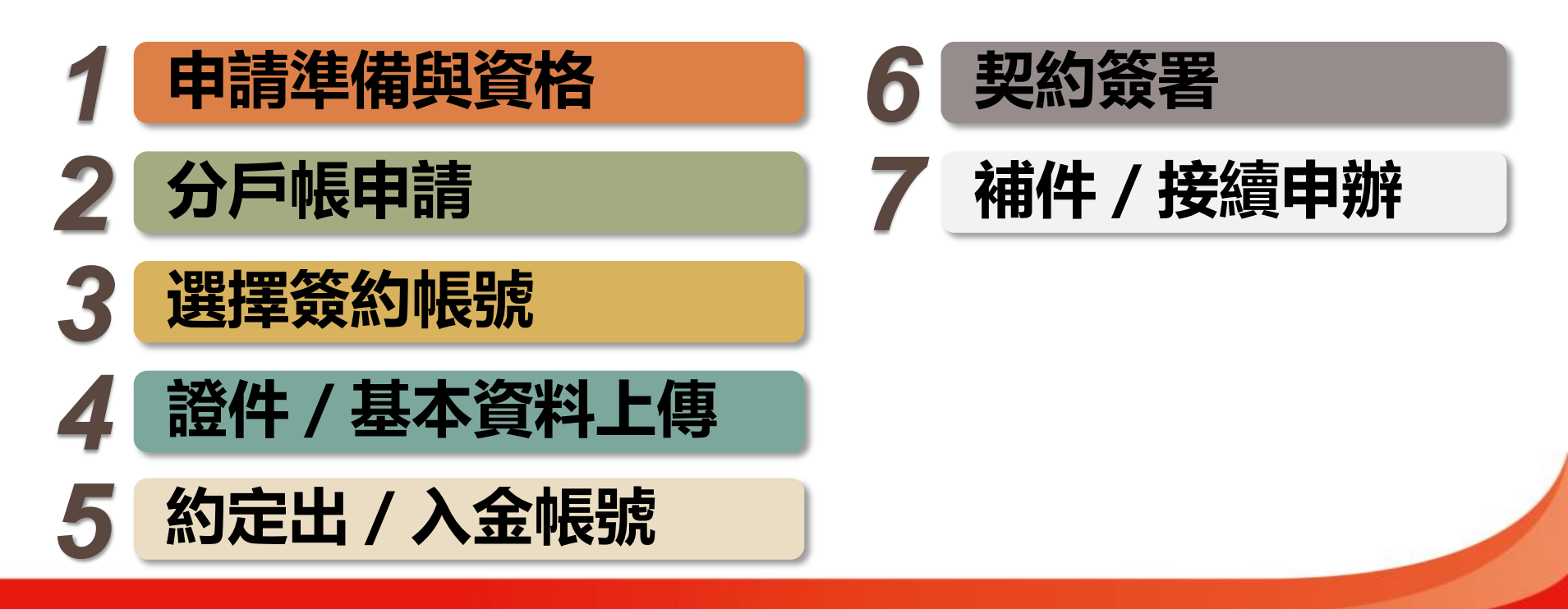

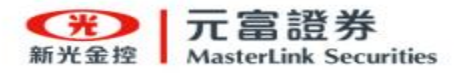

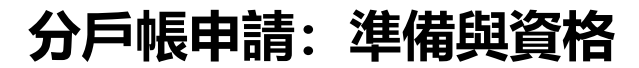

### 線上開戶 申請入口 隨你選!

#### 1. 下載《線上開戶GO》APP

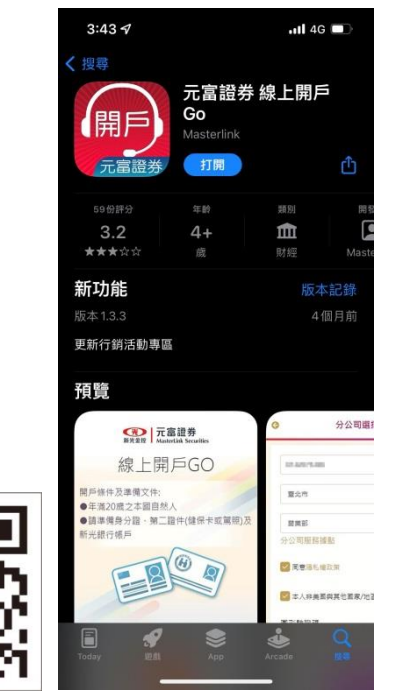

2. 或開啟《線上開戶GO》網頁

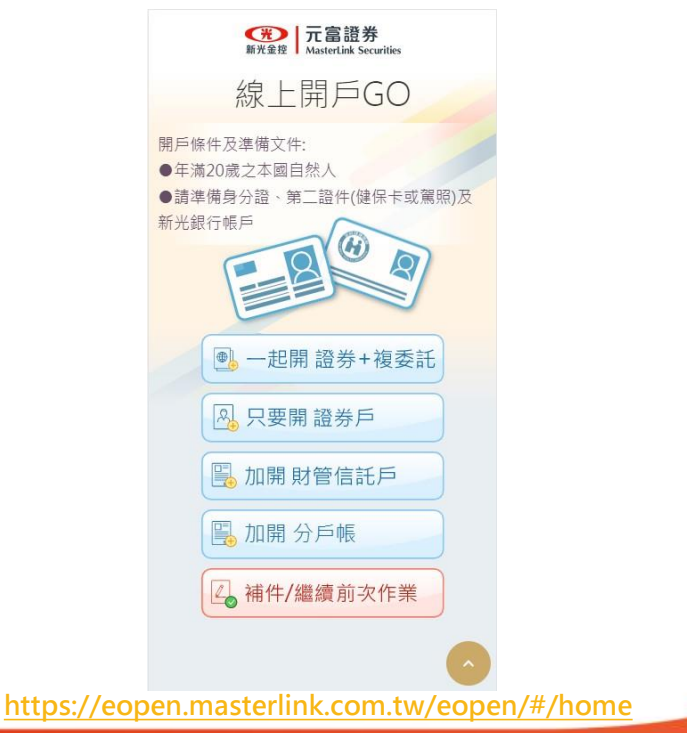

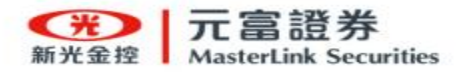

### 分戶帳申請:準備與資格

### 1. 準備事項

- 身分證件
- 第二證件(健保卡或駕照)
- 2. 開戶資格
  - 年滿20歲之本國自然人

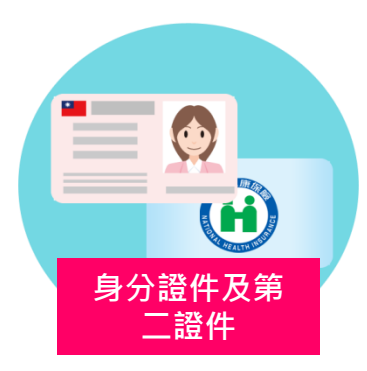

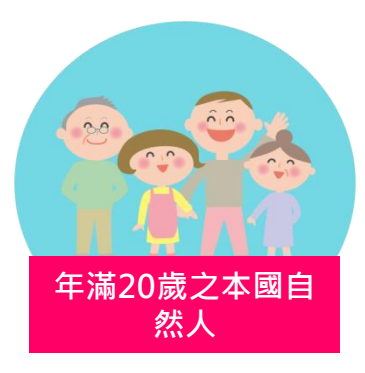

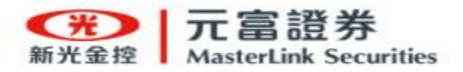

・ 選擇 加開 分戶帳

- 開立分戶帳(證券、複委託)

- ・ 繼續前次作業
  - 繼續前次未完成之線上開戶申請流程
  - 或 查看開戶申請審核進度
  - 或 補件再次送出審核

| 分戶帳申請: | 線上開戶GO首頁 |
|--------|----------|
|--------|----------|

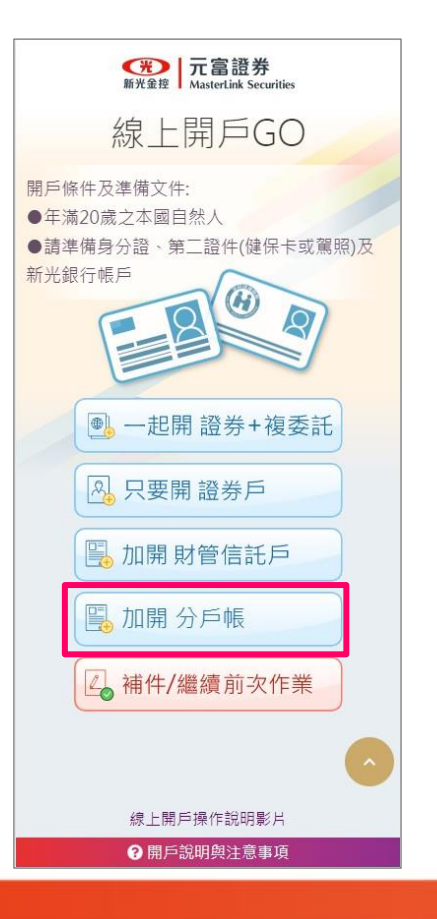

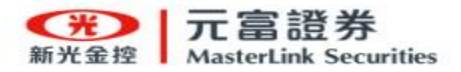

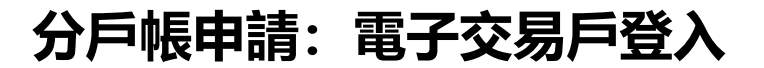

- 1. 輸入下列資料:
  - 身分證字號
  - 電子交易密碼 (驗證身分)
  - 簡訊驗證碼 (進行驗證)

2. 勾選 <u>同意隱私權政策</u> 及 <u>本人非美</u> 國與其他國家/地區納稅義務人。

| 輸入資料驗證身分                                                                       | 輸入驗證碼                         |
|--------------------------------------------------------------------------------|-------------------------------|
| ● +886 961-231-006 現在<br>元富證券「線上開戶」訊息(QqCtdQ) · 您的<br>驗證碼為 286541 · 時效為5分鐘請盡快完 | G 電子交易戶登入                     |
| E12                                                                            | E12                           |
| •••••                                                                          | ••••••<br>重取驗證碼               |
| 請輸入驗證碼 × 進行驗證                                                                  | 286541 完成驗證                   |
| 距離驗證有效截止時間剩293秒                                                                | ✓ 同意陽私權政策 ★ 人非美國與其他國家/他區錄到差茲人 |
| 同意隱私權政策                                                                        | 下一步                           |
| 本人非美國與其他國家/地區納稅義務人                                                             | 忘記密碼 我要開戶                     |
| 忘記密碼 我要開戶                                                                      |                               |
|                                                                                |                               |
|                                                                                |                               |
|                                                                                |                               |

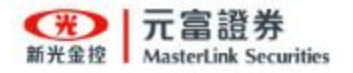

# 分戶帳申請: 選擇簽約帳號1

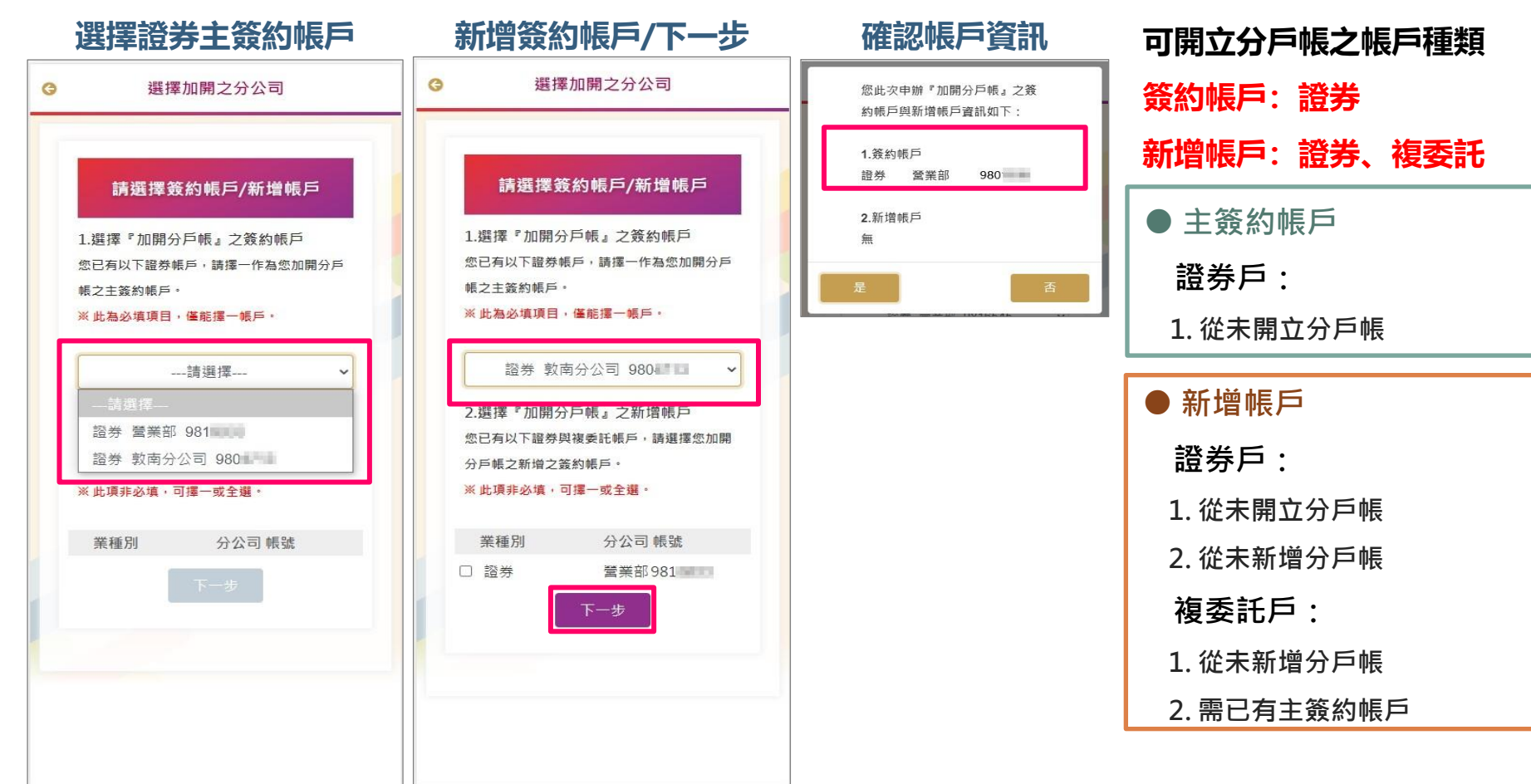

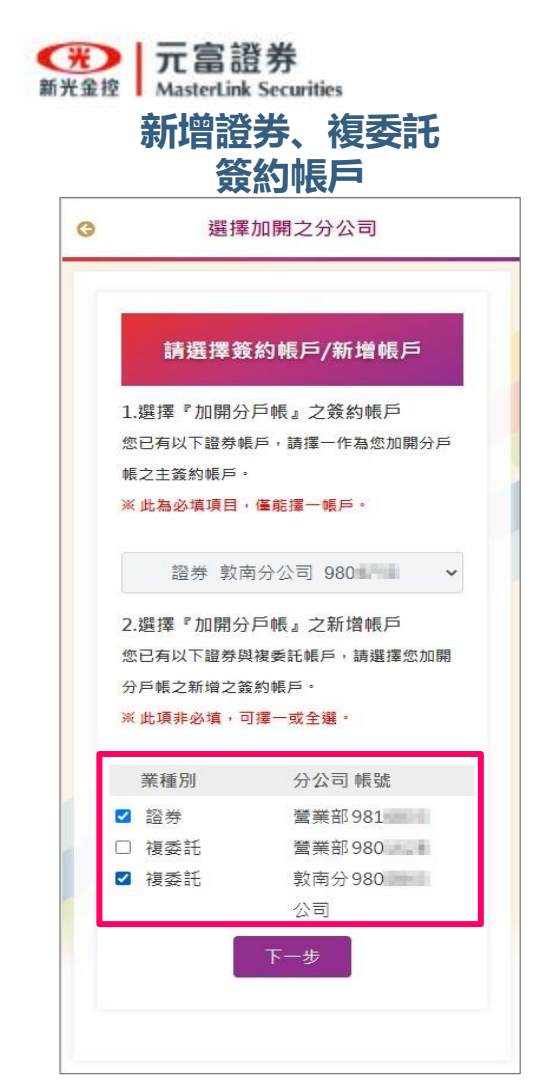

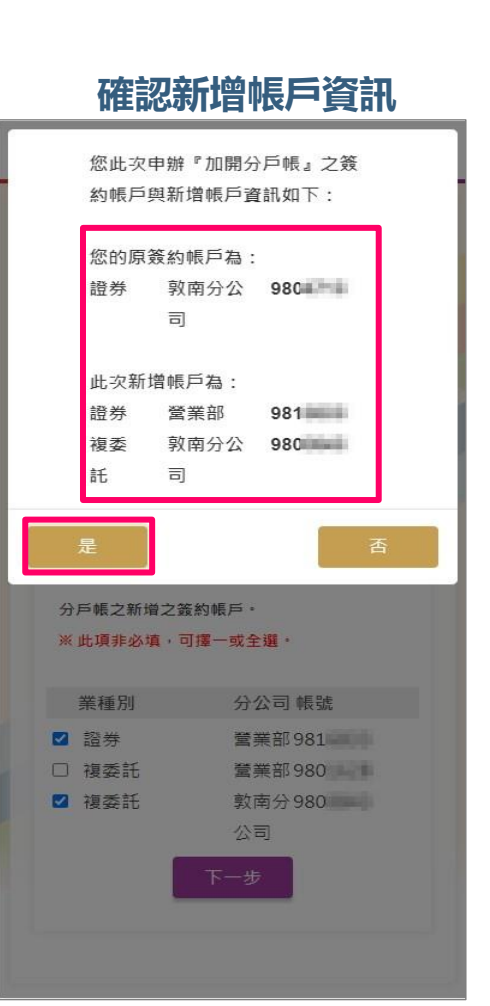

# 分戶帳申請: 選擇簽約帳號2

可開立分戶帳之帳戶種類 簽約帳戶: 證券 新增帳戶:證券、複委託 ● 主簽約帳戶 證券戶: 1. 從未開立分戶帳 ● 新增帳戶 證券戶: 1. 從未開立分戶帳 2. 從未新增分戶帳 複委託戶: 1. 從未新增分戶帳 2. 需已有主簽約帳戶

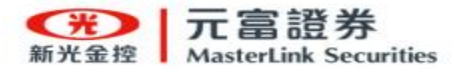

#### 一. 證件影像上傳

準備以下證件作為影像上傳使用:

身分證 •

第二證件(健保卡或駕照)

溫馨提醒:電腦網頁申請,需選擇證件影像檔進行上傳。

#### 二.影像裁切

- 請拍攝身分證(正本)正 / 反面 與 第二證件(正本)正面(含照片的 健保卡或駕照)。
- 請將相片裁切於框線內並確認上 傳。

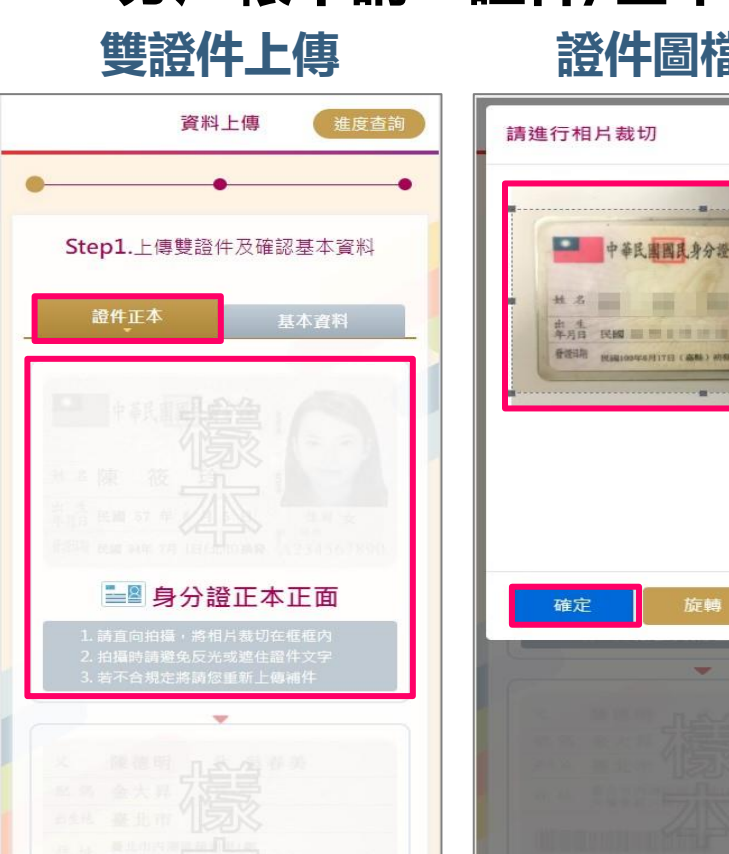

# 分戶帳申請:證件/基本資料上傳1

### 證件圖檔裁切

×

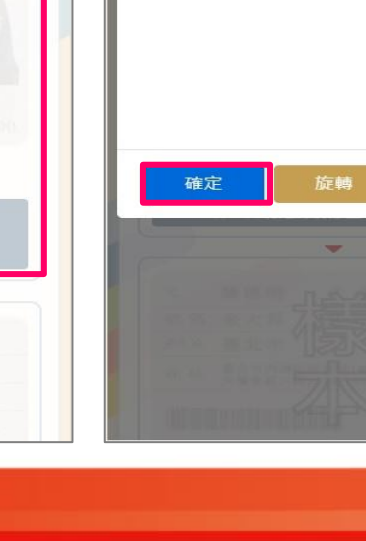

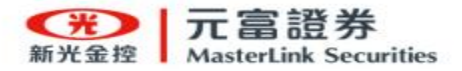

#### 三. 基本資料上傳

- 系統將由『主簽約』證券資料自動帶入 基本資料欄位中,請客戶核對是否正確。
- 如資料如有變更需求,請至元富證券e 櫃台或洽分公司臨櫃申辦變更資料。
- 當所有欄位填寫與確認完成,點選<u>上</u>
   傳資料,繼續下一步」按鍵,完成本步 驟基本資料上傳。

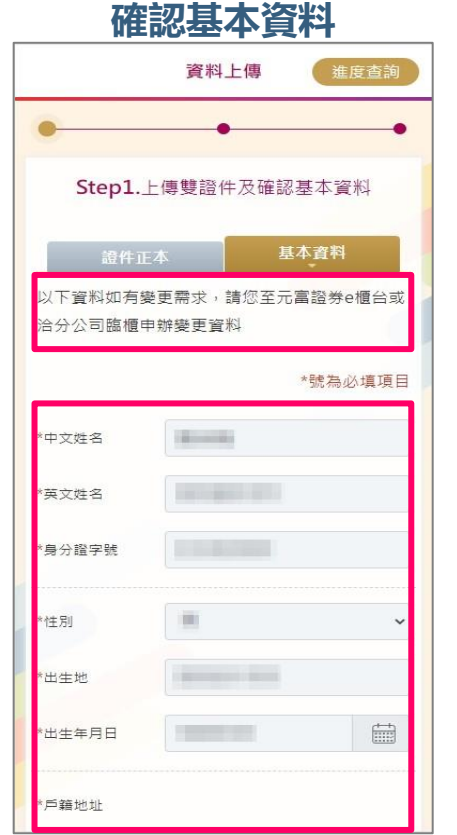

# 分戶帳申請:證件/基本資料上傳2

. . . . . .

| 指定醫業員<br>(非必填)<br>若您有推薦人,請進行各欄位填答;若無,請編<br>往下一步,謝謝。<br>推薦人所屬定業<br>(非必填)<br>推薦人所屬單位<br>(非必填)<br>推薦人員編<br>(非必填)                                                                                               | TX7 (42.7) 53 TX (4) | 資料上傳           | 進度查                           |
|----------------------------------------------------------------------------------------------------|----------------------|----------------|-------------------------------|
| 指定醫藥員<br>(非必填)<br>若您有推薦人,講進行各欄位填答;若無,講編<br>往下一步,謝謝。<br>推薦人所屬企業<br>(非必填)<br>推薦人所屬單位<br>(非必填)<br>推薦人員編<br>(非必填)<br>* 講問您從何處得知元嘉證券線<br>上開戶訊息<br>(必填)<br>活動代碼<br>(非必填)                                          |                      |                |                               |
| (非必填)       若您有推薦人,請進行各欄位填答;若無,請繼<br>往下一步,謝謝。       推薦人所屬企業       推薦人所屬企業       (非必填)       推薦人所屬單位       (非必填)       推薦人員編       (非必填)       * 購問您從何虛得知元富證券線       上閉戶訊息       (沙填)       活動代碼       (非必填) | 指定營業員                |                |                               |
| 若您有推薦人,講進行各欄位填答;若無,講編<br>往下一步,謝謝。<br>推薦人所屬企業<br>(非必填)<br>推薦人所屬單位<br>(非必填)<br>推薦人員編<br>(非必填)<br>* 關問您從何處得知元富證券線<br>上開戶訊息<br>(必填)                                                                             |                      | (非必填)          |                               |
|                                                                                                    | 芋你右堆茜人,              | 善进行冬期位         | ·盲筌·芋蕪,連維                     |
| 推薦人所屬企業<br>(非必填)<br>推薦人所屬單位<br>(非必填)<br>推薦人員編<br>(非必填)<br>* 調問您從何處得知元富醛勞線<br>上開戶訊息<br>(沙填)<br>活動代碼<br>請選擇<br>(非必填)                                                                                          | 往下一步,謝謝              | ·              |                               |
| (非必填)       推薦人所屬單位       (非必填)       推薦人員編       (非必填)       * 歸問你從何處得知元富證勞線       上開戶訊息       (必填)       活動代碼      請選擇<br>(非必填)                                                                           | 推薦人所屬企業              | 10.00          |                               |
| 推薦人所屬單位<br>(非必填)<br>推薦人員編<br>(非必填)<br>* 請問您從何處得知元富醛券線<br>上開戶訊息<br>(必填)<br>活動代碼<br>請選擇<br>(非必填)                                                                                                    |                      | (非必填)          |                               |
| (非必填)<br>推薦人員編<br>(非必填)<br>*請問您從何處得知元富證券線<br>上開戶訊息<br>(必填)<br>活動代碼<br>請選擇<br>(非必填)                                                                                                    | 推薦人所屬單位              | and the second |                               |
| 推薦人員編<br>(非必填)<br>* 時間您從何處得知元富證券線<br>上關戶訊息<br>活動代碼<br>請選擇<br>(非必填)                                                                                                    |                      | (非必填)          |                               |
| (非必填)<br>*請問您從何處得知元富證券線<br>上開戶訊息<br>(必填)<br>活動代碼<br>請選擇<br>(非必填)                                                                                                    | 推薦人員編                | 1000.000       | in a                          |
| *  時間您從何處得知元富證券線<br>上開戶訊息<br>(必填)<br>活動代碼<br>(非必填)                                                                                                    |                      | (非必填)          |                               |
| 上朝戶訊息 (必項)<br>活動代碼 請選擇<br>(非必項)                                                                                                    | * 請朋你從何度得            | 印元宫證券線         | 一<br>一<br>定<br>窓<br>巻<br>Line |
| 活動代碼 請選擇<br>(非必填)                                                                                                    | 上開戶訊息                |                | (必填)                          |
| 活動代碼 請選擇<br>(非必填)                                                                                                    |                      |                | (                             |
| (非必填)                                                                                                    | 活動代碼                 | 請選擇            |                               |
|                                                                                                    |                      | (非必填)          |                               |

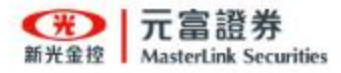

#### 使用『主簽約』證券

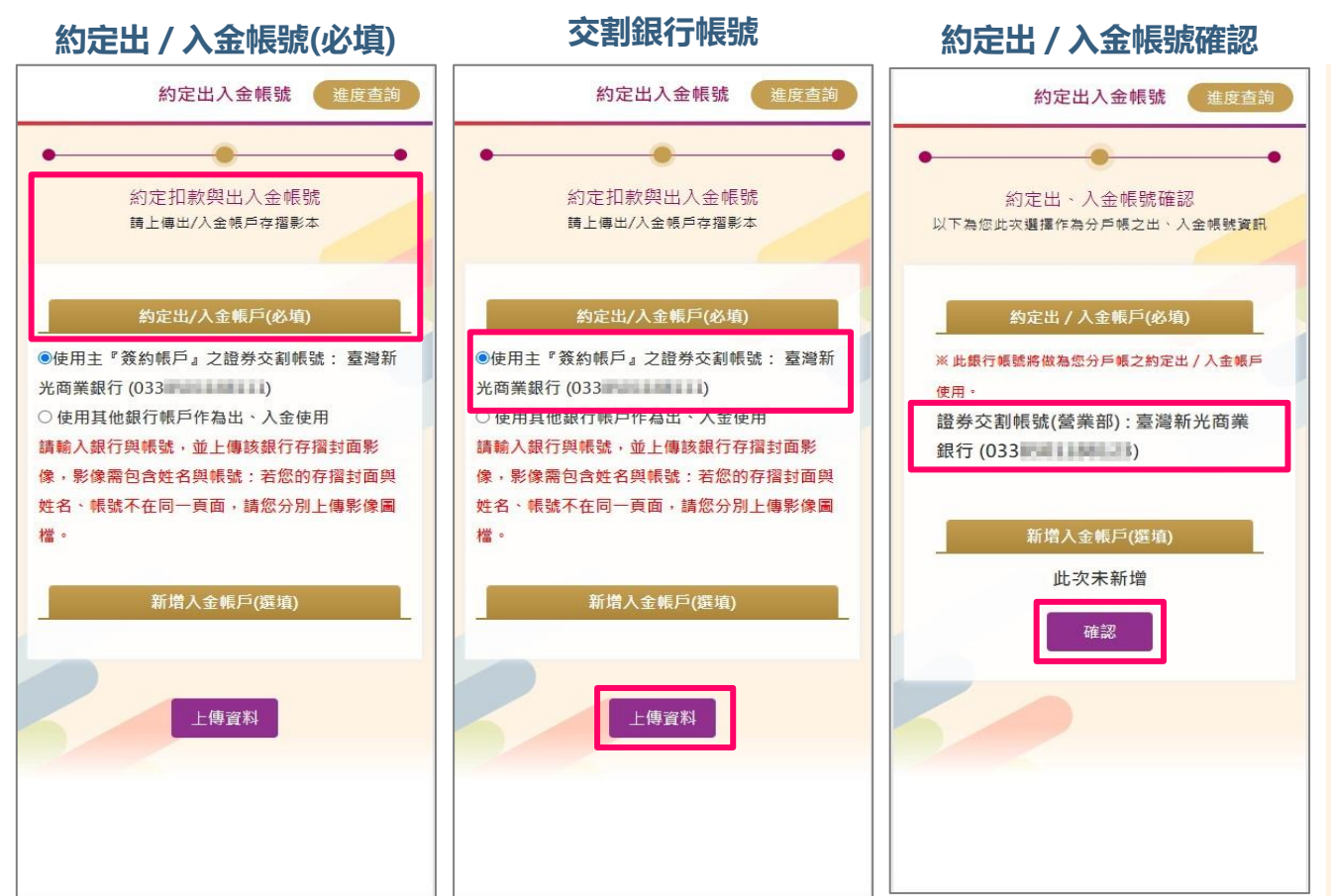

# 分戶帳申請: 約定出 / 入金帳號1

- 使用系統預設帶入『主簽約』
   證券交割銀行帳號作為約定
   出 / 入金帳號,可減少客戶
   另外提供銀行存摺時間。
- 點選<u>『上傳資料』</u>按鍵,請
   客戶確認約定出 / 入金帳號
   是否正確。
- 確認無誤後,點選<u>『確認』</u> 按鍵,完成本步驟上傳。

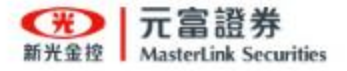

# 分戶帳申請: 約定出 / 入金帳號2

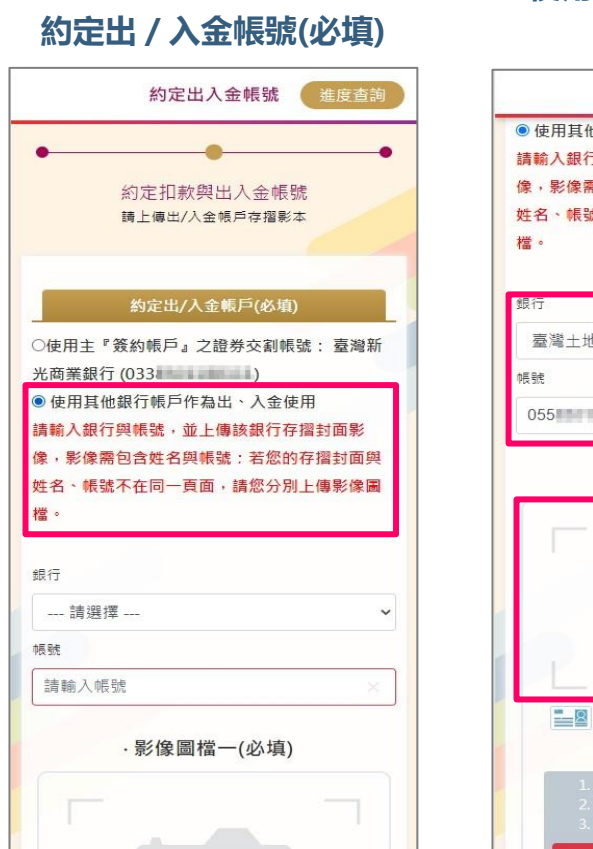

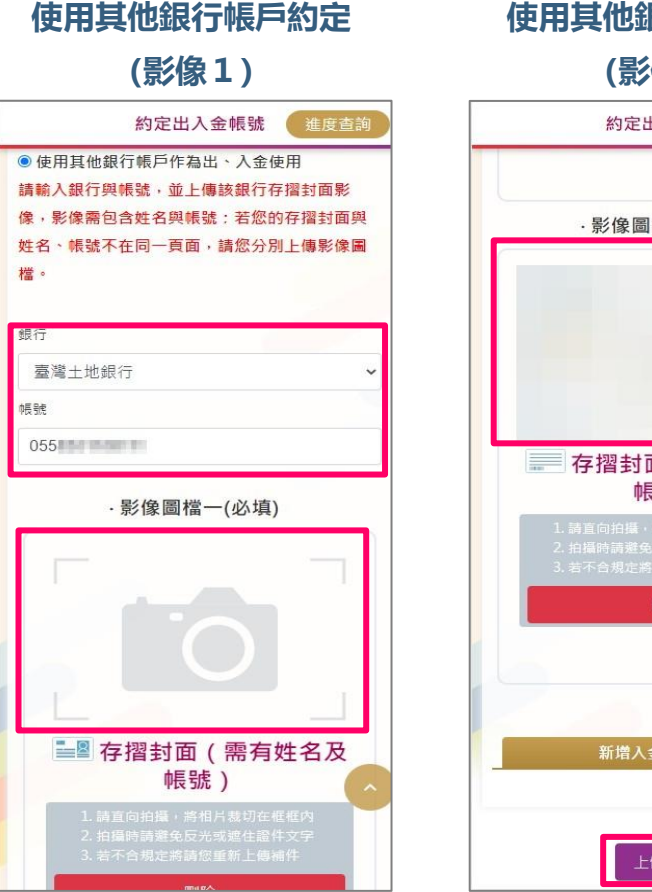

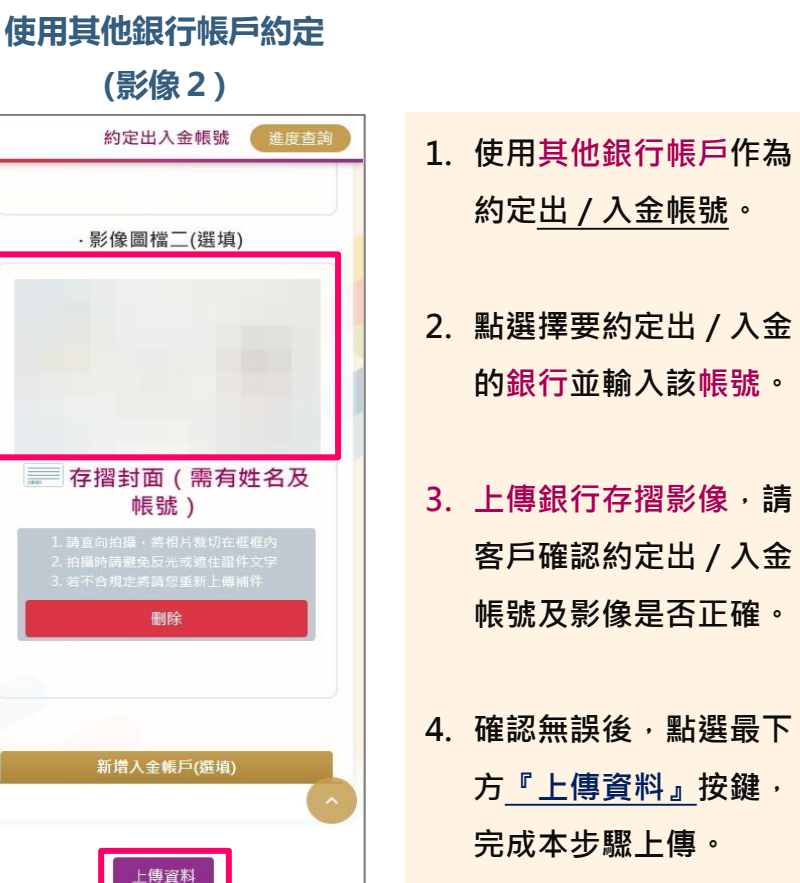

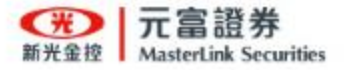

## 分戶帳申請:新增約定入金帳號

| 約定出入金帳號                   | 進度查詢 |
|---------------------------|------|
|                           |      |
| 約定出/入金帳戶(必填)              |      |
| 新増入金帳戶(選填)                |      |
| 請選擇銀行並輸入帳號後,上傳該銀行福        | 字摺封面 |
| 影像,影像需包含姓名舆帳號:若您的社        | 字摺封面 |
| 與姓名、帳號不在同一頁面,請您分別」<br>團權。 | 上傳影像 |
| IPU 1番 ~                  |      |
| 銀行                        |      |
| 上海商業儲蓄銀行                  | ~    |
| <b>萨贝马虎</b>               |      |
| 033 321                   |      |
|                           |      |
| ·影像圖檔一(必填)                |      |
|                           |      |
|                           |      |
|                           |      |
|                           |      |
|                           | ^    |
|                           |      |
|                           |      |

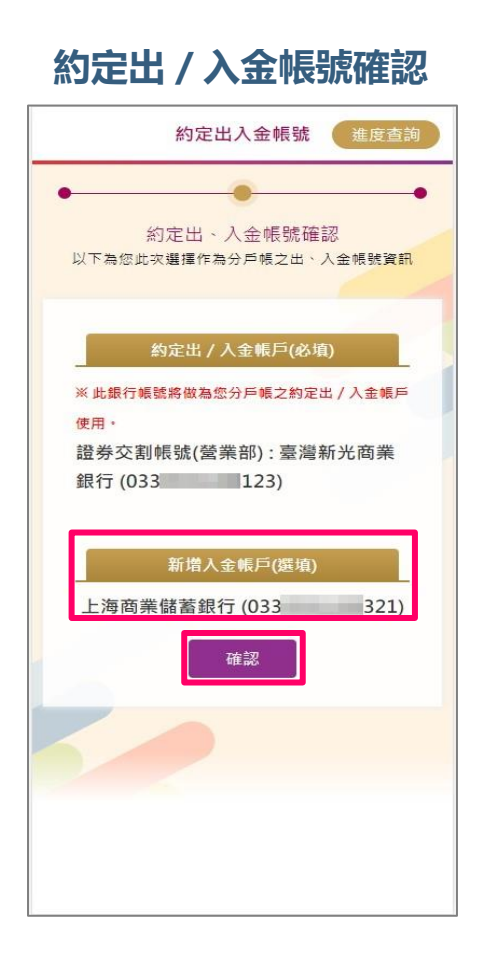

- 使用其他銀行帳戶作為 新增約定入金帳號使用。
- 點選擇要新增約定入金 的銀行並輸入該帳號。
- 上傳銀行存摺影像,請
   客戶確認約定出 / 入金
   帳號及影像是否正確。
- 4. 確認無誤後,點選<u>『確</u>
   認』按鍵,完成本步驟
   上傳。

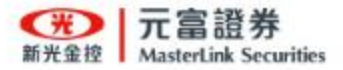

### 分戶帳申請:契約簽署

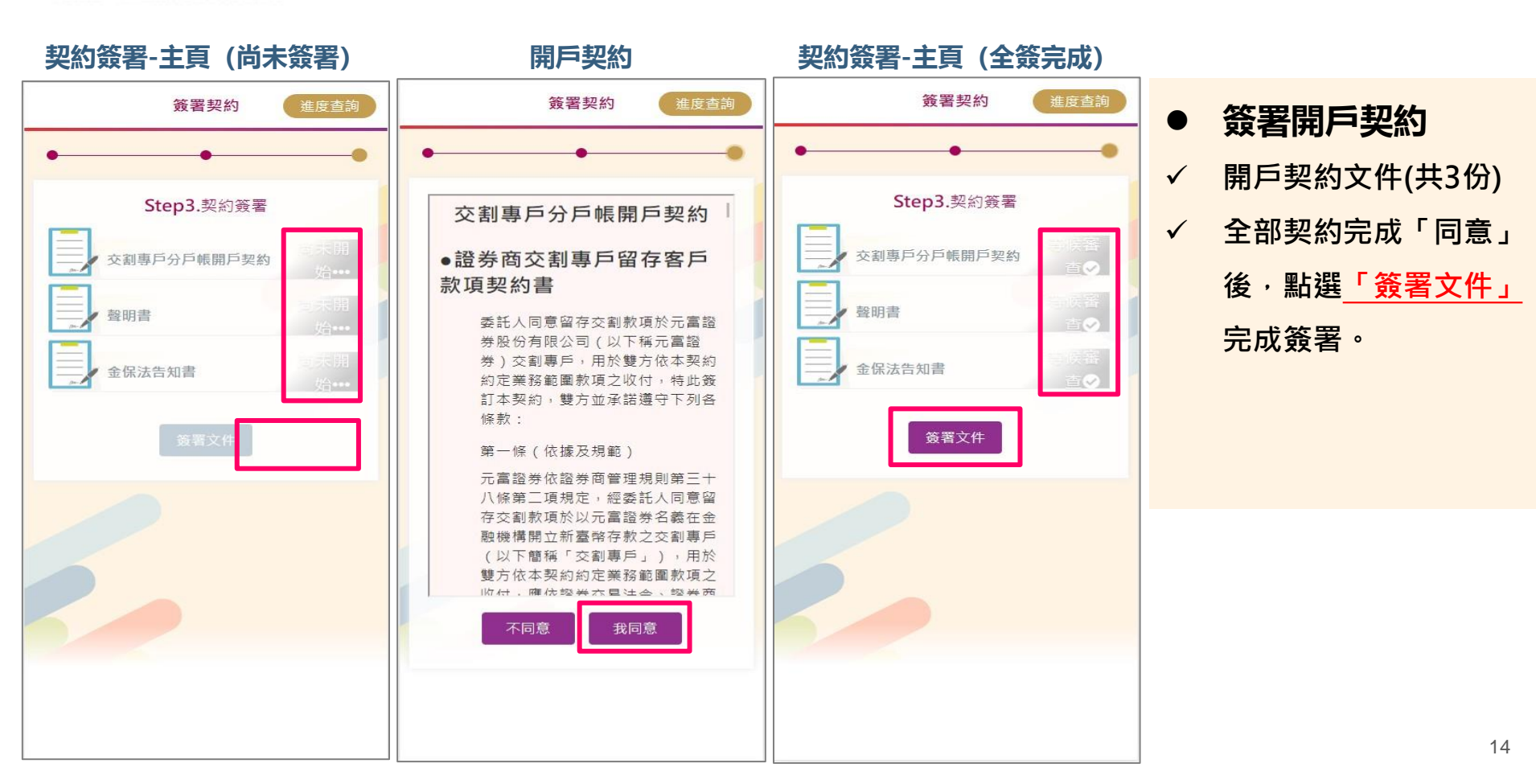

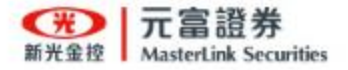

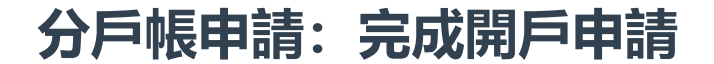

#### 完成加開分戶帳申請

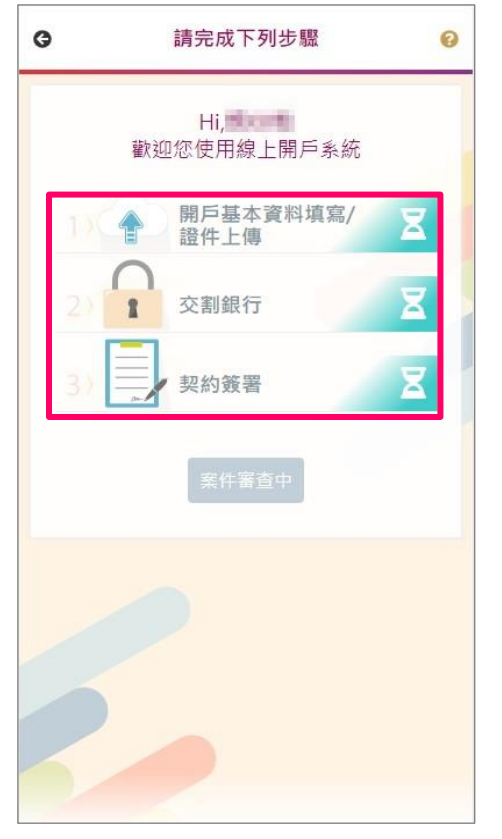

### • 恭喜您,完成線上開戶申請流程

- 案件審查中·表示已進入分公司審核作業·
- 開戶成功後,會依據開戶提供之「手機號碼」

與「 E-mail 」進行<mark>簡訊、電子郵件</mark>通知。

— <u>如需進行「補件」、「繼續前次作業」。(請參考第</u>

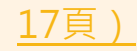

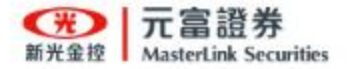

### 分戶帳申請:開戶成功通知

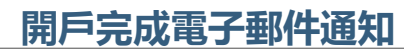

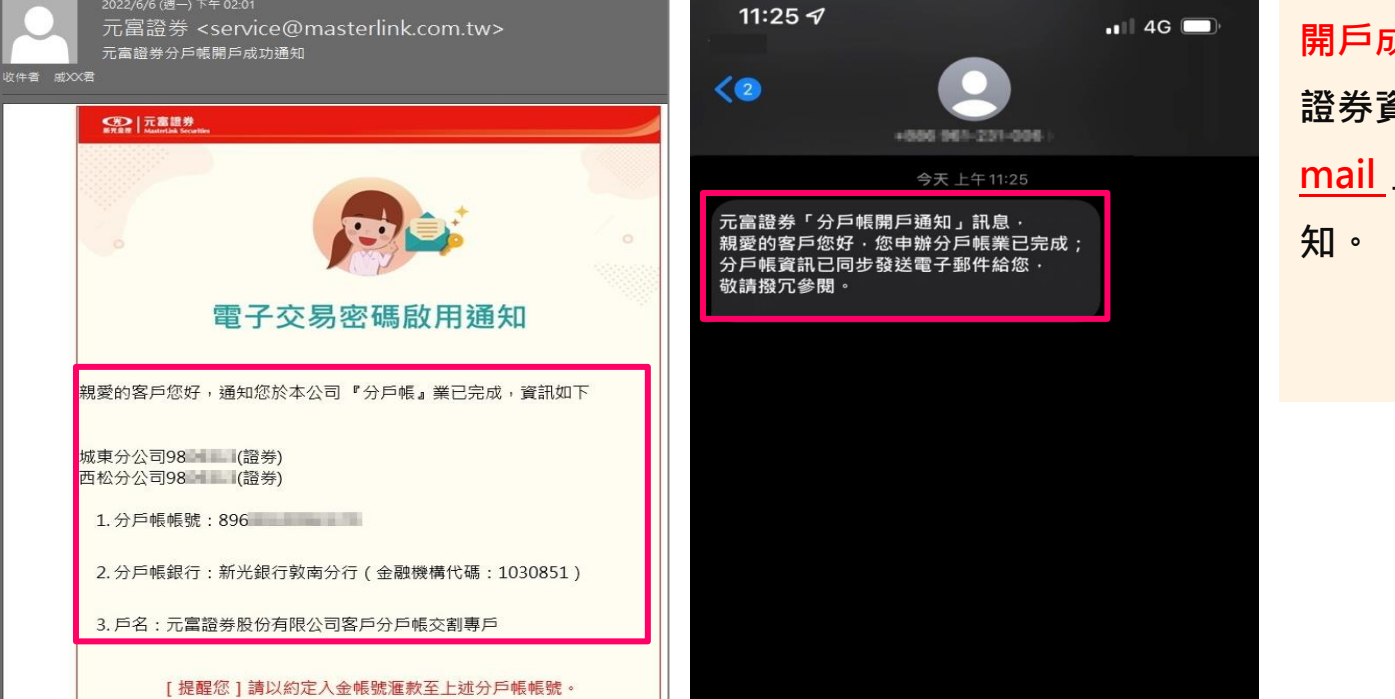

開戶完成簡訊通知

開戶成功後,會依『主簽約』 證券資料「<u>手機號碼</u>」與「<u>E-</u> <u>mail</u>」進行簡訊、電子郵件通 知。

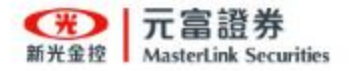

分戶帳申請:繼續前次作業

| 《線上開戶GO》<br>繼續前次作業                                  | 輸入身分證號取得簡訊驗證碼             |                                 |
|-----------------------------------------------------|---------------------------|---------------------------------|
| (光) 元富證券<br>新光金按 MasterLink Securities              | 請填寫您的案件資料                 | 1. 輸入中請開戶時的 ID (身分<br>證號)取得驗證碼。 |
| 線上開戶GO                                              | P1(25                     |                                 |
| 開戶條件及準備文件:<br>●年滿20歲之本國自然人<br>●請準備身分證、第二證件(健保卡或駕照)及 | 請輸入驗證碼 × 進行驗證             | 2. 系統會發送OTP簡訊至客戶                |
| 新光銀行帳戶                                              | 請重新取得驗證碼                  | 手機(主簽約證券帳戶留存                    |
|                                                     |                           | 之手機號)。                          |
| • 一起開證券+複委託                                         | 尚未驗證                      |                                 |
| ▲ 只要開證券戶                                            | 手機收到的 OTP簡訊書面             | 3. 輸入驗證碼,驗證身分完成                 |
| □□□□□□□□□□□□□□□□□□□□□□□□□□□□□□□□□□□□                | 元富證券「線上開戶」訊息              | 即開始進行補件或前次作業。                   |
| 🖳 加開 分戶帳                                            | 067099,時效為5分鐘請盡快<br>元成驗證。 |                                 |
| 補件/繼續前次作業                                           |                           |                                 |

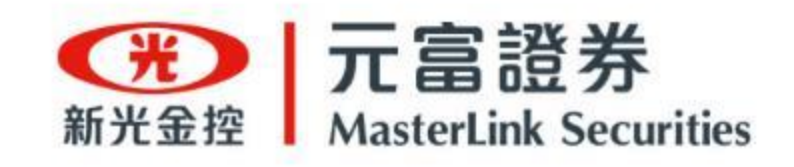

# ・謝謝・